#### **Monitoring Registrations for a PACE for Minors**

To view participant registrations that are active, pending, waitlisted or cancelled follow these steps:

1. Login to the <u>CircuiTree Admin</u> site.

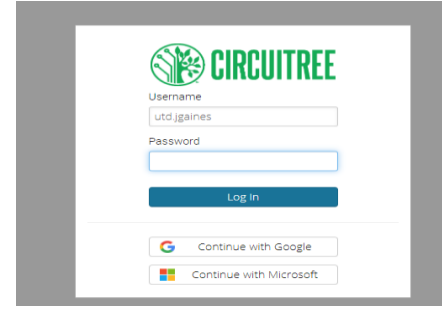

2. Click on the three horizontal bold lines in the upper left corner of the screen. (Please note your search bar will populate the last page you were on. It does not need to say "Query-Attendee Information" as pictured below.)

| Ξ        | Query - Attendee Infor | mation | (current) | ☆ | Ľ | $\mathbf{\psi}$ |  |
|----------|------------------------|--------|-----------|---|---|-----------------|--|
| Criteria | 4                      |        |           |   |   |                 |  |

3. Select "Config" from the first column in the dropdown menu. Next, select "Registration" from the second column. Finally, select "Events."

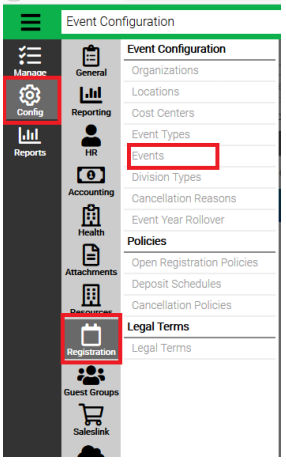

- 4. Select the calendar year for the PACE for minors.
- 5. Select the location (department hosting PACE for minors).
- 6. Click "Find."

7. Click the pencil icon on the right side of the event for which you want to view registrations.

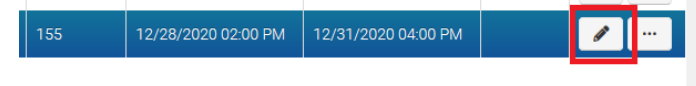

- 8. From the ribbon on the left side of the screen, select "Registrations."
- 9. Use the criteria options in the light grey ribbon to view registrations for the event. Once the criteria is set, click "Find" at the bottom of the screen.

To print a report/query with active, pending, waitlisted or cancelled participants, follow these steps:

 Click the three horizontal bold lines in the upper left corner of the screen. (Your search bar will bring up the last page you visited. It does not need to say "Query-Attendee Information" as pictured below.)

| Ξ        | Query - Attendee Information | (current) | ☆ | Ľ | $\mathbf{V}$ |  |
|----------|------------------------------|-----------|---|---|--------------|--|
| Oriteria | 4                            |           |   |   |              |  |

2. Select "Reports" from the menu, also in the upper left corner.

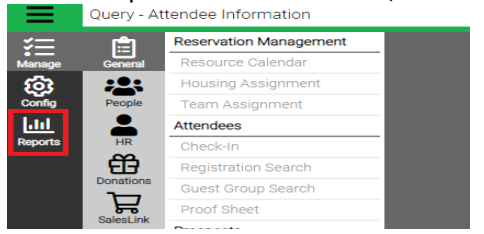

3. Select "Queries."

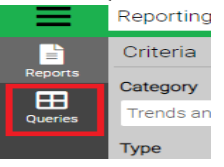

4. Select "Registration" from the category dropdown menu.

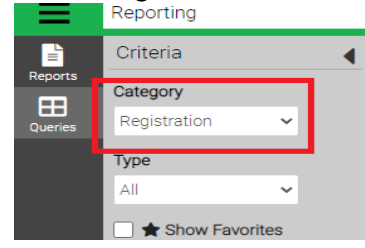

5. Select "All" from the dropdown menu.

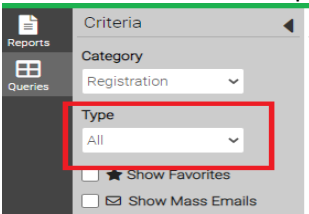

6. Click "Find" on the bottom left corner of the screen.

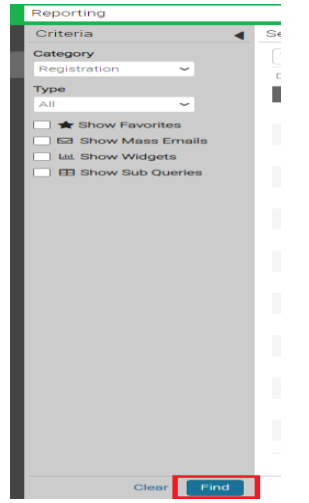

7. The queries are listed in alphabetical order.

|      |      | Category Y   | Name                                    |
|------|------|--------------|-----------------------------------------|
| View | -555 | Registration | Attendee - Additional Questions Attribu |
| View | -63  | Registration | Attendee Comments                       |
| View | -325 | Registration | Attendee Count as of date               |
| View | -26  | Registration | Attendee Count Sheet                    |
| View | -265 | Registration | Attendee Duplicate Grades               |
| View | -104 | Registration | Attendee Email Batches                  |
| View | -66  | Registration | Attendee Information                    |
| View | -619 | Registration | Attendee Information - Attributes       |
| View | -738 | Registration | Attendee Information - Attributes Dyna  |
| View | -308 | Registration | Attendee Information As of Date         |
| View | -130 | Registration | Attendee Parent Information             |
| View | -275 | Registration | Attendee Selection                      |
| View | -69  | Registration | Attendee Sign In-Out                    |
| View | -311 | Registration | Attendees Returning between given co    |
| View | -192 | Registration | Attendees with Birthdays                |
|      |      |              |                                         |

8. To see the active, pending or cancelled participants in your program, choose "Registration Attributes."

|      | ID 🍸 | Category T   | Name                          |
|------|------|--------------|-------------------------------|
| View | -631 | Registration | New and Returning Groups      |
| View | -87  | Registration | Non-Returning Attendees       |
| View | 108  | Registration | Pick-Up Authorization         |
| View | -592 | Registration | Registration Attachment Forms |
| View | -67  | Registration | Registration Attributes       |

9. Click "View" to the left of the Registration Attributes query.

| View | -67  | Registration | Registration Attributes       |
|------|------|--------------|-------------------------------|
| View | -592 | Registration | Registration Attachment Forms |
| View | 108  | Registration | Pick-Up Authorization         |
| View | -87  | Registration | Non-Returning Attendees       |
| View | -631 | Registration | New and Returning Groups      |

10. Change "Event Year" to the current calendar year.

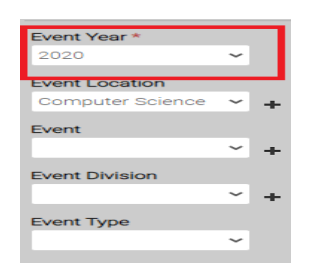

11. Change the "Event Location" to the area hosting PACE for minors (i.e. Computer Science, Chess, Soccer). You will only see the department in which you work.

| Event Year *                                                                                                    |                         |
|----------------------------------------------------------------------------------------------------|-------------------------|
| 2020 ~                                                                                                    |                         |
| Suppl Logetien                                                                                                    |                         |
| Event Location                                                                                                    |                         |
| Computer Science 👻 🛖                                                                                                    |                         |
| Academic Bridge Program<br>Arts and Humanities<br>ATEC<br>Baseball<br>Basketball Shooting Camp and Men's<br>Basketball Skills Camp and Women's B<br>Behavioral and Brain Sciences<br>BioEngineering<br>Biological Sciences<br>Callier Center Communications<br>Center for Brain Health<br>Chemistry<br>Chess<br>Cognition and Neuroscience Program<br>Computer Science | lasketball<br>asketball |
| Debate                                                                                                    |                         |
| Diversity and Community Engagement                                                                                                    |                         |
| Electrical Engineering                                                                                                    |                         |
| Esports                                                                                                    |                         |

12. Event (optional) may be used to further narrow down a specific event if a location has several PACE for minors registered.

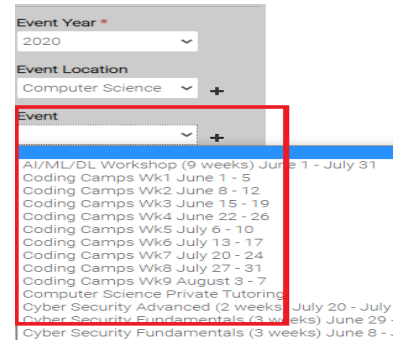

#### 13. Registration status

• If you want to find active participants, select Active.

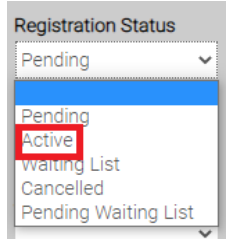

• If you want to find pending participants, select Pending.

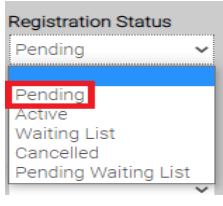

• If you want to find cancelled participants, select Cancelled.

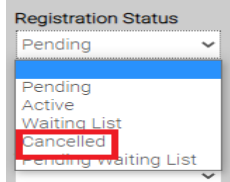

#### 14. Click "Find."

| Criteria         |      |      | - |
|------------------|------|------|---|
| Event Year *     |      |      |   |
| 2020             | ~    |      |   |
| Event Location   |      |      |   |
| Computer Science | • ~  |      |   |
| Event            |      |      |   |
|                  | ~    |      |   |
| Event Division   |      |      |   |
|                  | ~    |      |   |
| Event Type       |      |      |   |
|                  | ~    |      |   |
|                  |      |      |   |
|                  |      |      |   |
|                  |      |      |   |
|                  |      |      |   |
|                  |      |      |   |
|                  |      |      |   |
|                  |      |      |   |
|                  |      |      |   |
|                  |      |      |   |
|                  |      |      |   |
|                  |      |      |   |
|                  |      |      |   |
|                  |      |      |   |
|                  |      |      |   |
|                  |      |      |   |
|                  |      |      |   |
| Cle              | ar I | Find |   |
|                  |      |      |   |

- 15. CircuiTree will create a list of participants matching the criteria you selected.
- 16. In the upper right corner of the screen, select the "Actions" dropdown.

| Signed Medical Form                                           |   | Actions   |
|---------------------------------------------------------------|---|-----------|
| Type here to narrow the list                                  | ۵ | Columns • |
| Drag a column header and drop it here to group by that column |   |           |
|                                                               |   |           |

17. Click "Export to Excel."

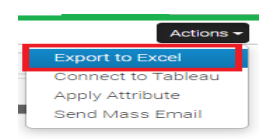

18. This will create an Excel worksheet with a list of participant data. The worksheet will look like the one below, but with all participant information listed.

|   | Attribute | Value | Year | Registrati | Enrollmer | Registrati | EntityNan | Cabin | EventDes | Email | Phone | Address1 | Address2 | City | State | Zip |
|---|-----------|-------|------|------------|-----------|------------|-----------|-------|----------|-------|-------|----------|----------|------|-------|-----|
| l |           |       |      |            |           |            |           |       |          |       |       |          |          |      |       |     |
|   |           |       |      |            |           |            |           |       |          |       |       |          |          |      |       |     |